Università degli Studi RomaTre – Dipartimento di Architettura – Ivan Guiducci

## Come accedere ad una videoconferenza TEAMS senza installare il software

... omissis...

**Step 4** – Avvio della conferenza: Gli utenti guests che Non vogliono registrarsi come utenti Microsoft (come da oggetto della presente guida), seguono questi passi:

- 1) Utilizzare il browser Chrome (il processo è stato testato anche su altri browser, OSApple e Windows, ma non funziona correttamente)
- 2) Copiare il link fornito per accedere alla videoconferenza e incollarlo nello spazio URL e confermare con INVIO (immagine successiva)
- 3) Verrà visualizzata una finestra come quella in figura e il sistema tenterà di farvi aprire (o farvi installare) il software TEAMS Cliccate ANNULLA nella finestra di dialogo.

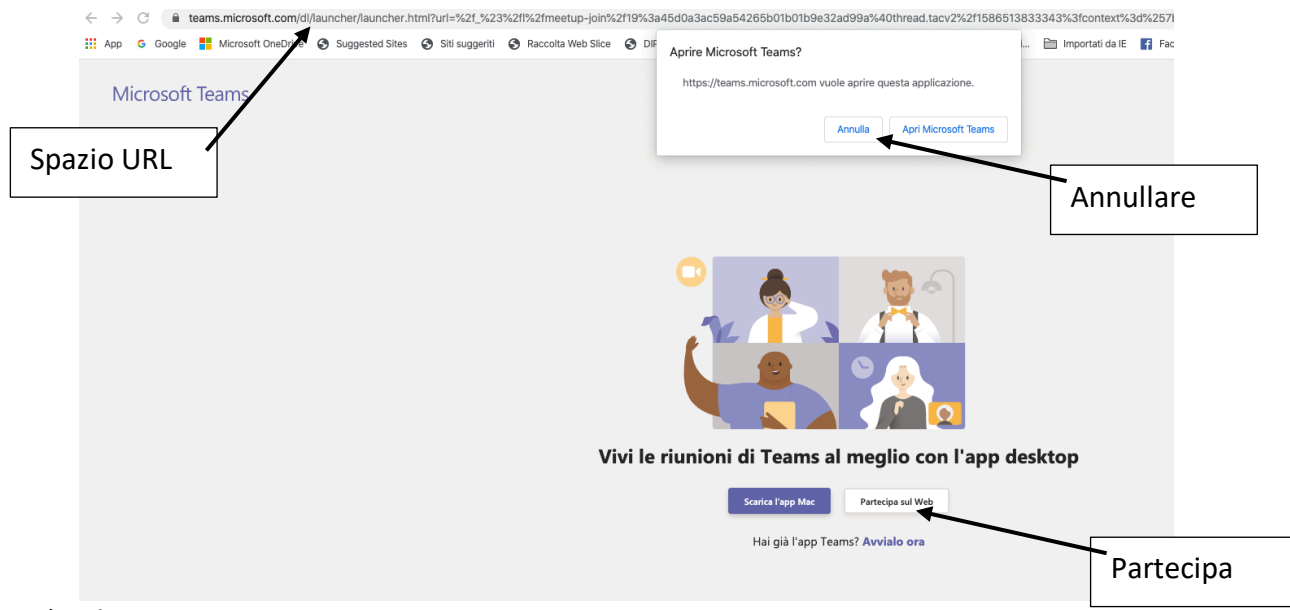

- 4) Cliccare PARTECIPA SUL WEB
- 5) Se non si sono mai date autorizzazioni multimediali al browser, potrebbe apparire una richiesta che chiede di confermare l'uso della videocamera e del microfono. Ovviamente, se si intende partecipare attivamente alla conferenza, è necessario confermare questa richiesta.
- 6) Verrà visualizzata la finestra che segue:

|                         |                 | Scegli le impostazioni audio e video per<br><b>Riunione</b> |           |
|-------------------------|-----------------|-------------------------------------------------------------|-----------|
|                         |                 | O                                                           |           |
| Inserire Nome e Cognome |                 |                                                             |           |
|                         |                 | Insertre Nome e Cognome Partecipa ora                       |           |
|                         |                 | Zł C & Dispositivi                                          | Partecipa |
|                         | Disattivare qui |                                                             |           |
|                         |                 | Altre opzioni di partecipazione                             |           |
|                         |                 | Audio disattivato 🔍 Audio telefono                          |           |

- È importante inserire Nome e Cognome
- È importante tenere INIZIALMENTE disattivato il microfono e la videocamera, fino ad una eventuale richiesta del relatore
- 7) a questo punto cliccate su PARTECIPA ORA
- 8) verrà visualizzata la finestra sotto che vi avviserà di aver effettuato correttamente le operazioni preliminari e di rimanere in attesa di essere abilitati da parte dell'amministratore alla visualizzazione dell'evento

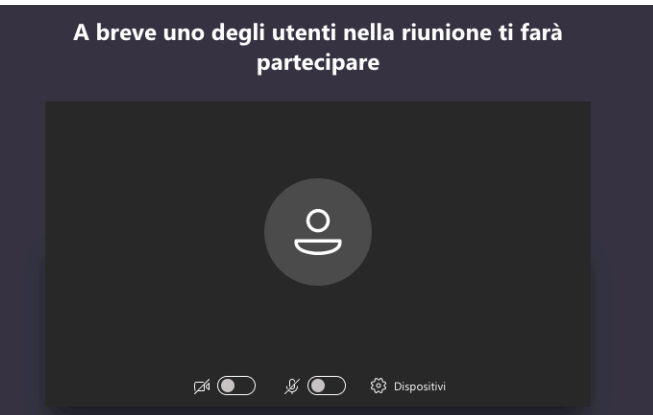

9) Dopo l'avvenuta abilitazione, verrà visualizzata una finestra dove sarà visibile il relatore, o finestre da esso attivate. In basso comparirà una barra orizzontale che vi permetterà di intervenire (quando richiesto) in video e/o in audio.

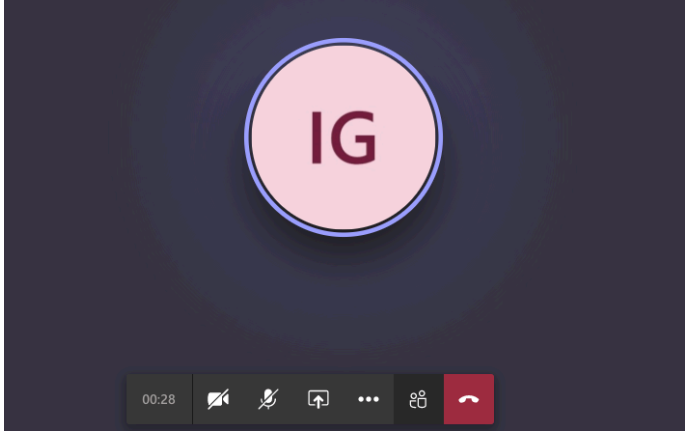

10) Il guest non potrà partecipare alla chat.

11) Come evidenziato nella immagine sotto, i browser che indicano la dicitura "il tuo browser non supporta le riunioni di Teams", non sono utilizzabili.

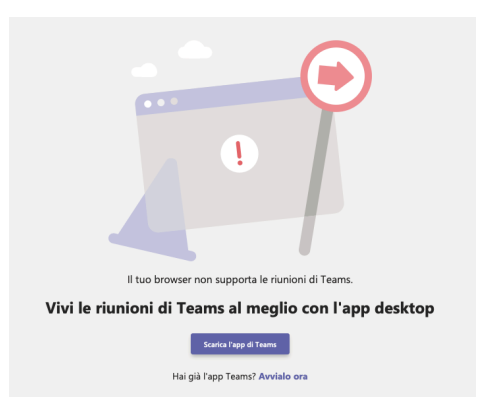

\* Per "utenti TEAMS" intendo tutti quelli che fanno parte dell'organizzazione e gli eventuali guest che hanno registrato la propria e-mail come account Microsoft, i quali se comunque vogliono utilizzare l'applicazione TEAMS, è necessario PRECEDENTEMENTE effettuare il login (in modo di aver già effettuato l'accesso) e successivamente cliccare il link ricevuto ed avviarlo dal software.